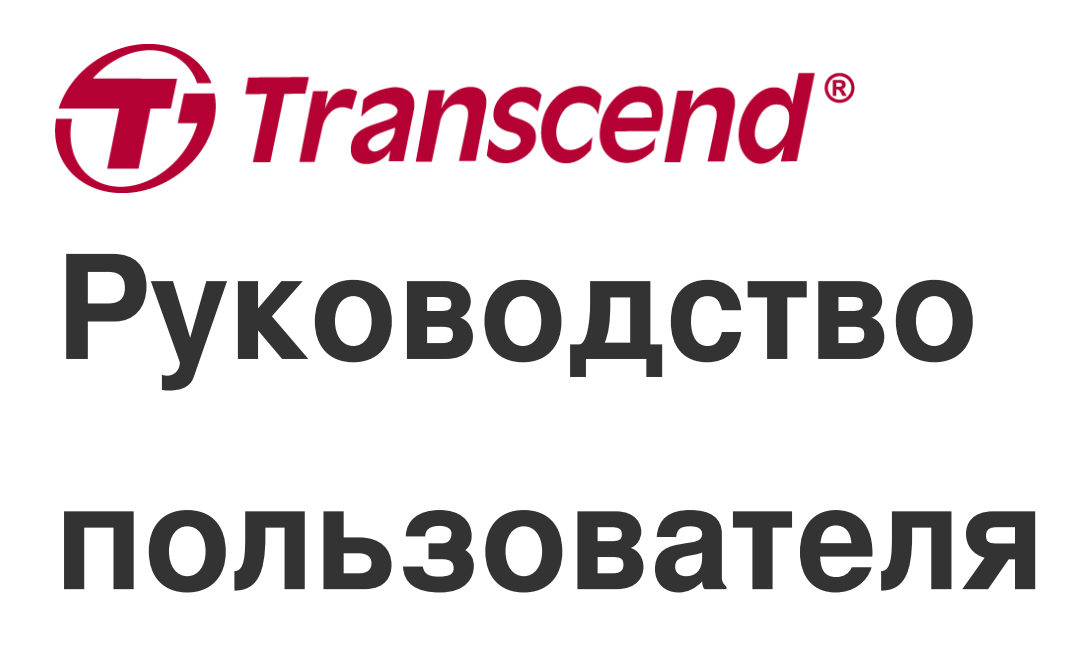

2025/05 (v2.7)

# Нагрудная камера DrivePro Body 10

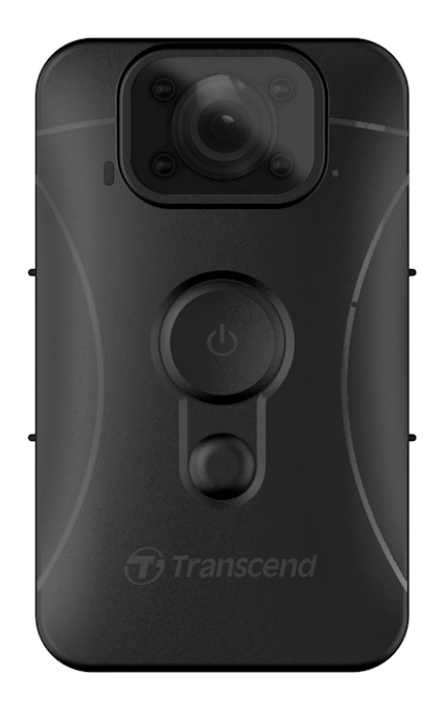

# Содержание

- 1. Состав комплекта поставки
- 2. Начало работы
  - 2-1 Функциональные кнопки
  - 2-2 Зарядка DrivePro Body 10
  - 2-3 Смена карты памяти microSD
  - 2-4 Светодиодный индикатор
  - 2-5 Установка метки для видео/фотографии
- 3. Запись видео
  - 3-1 Нормальный режим записи
  - 3-2 Запись видео с использованием инфракрасной подсветки
  - 3-3 Создание экстренных записей
- 4. Фотографирование
- 5. Аудиозапись
- 6. Воспроизведение, копирование и удаление видеофайлов/ фотографий
  - 6-1 Воспроизведение видеороликов/просмотр фотографий
  - 6-2 Копирование и удаление видеороликов и фотографий
- 7. Использование мобильного приложения DrivePro Body
  - 7-1 Установка мобильного приложения DrivePro Body
  - 7-2 Установка соединения с помощью приложения DrivePro Body
  - 7-3 Главная страница мобильного приложения DrivePro Body
  - 7-4 Воспроизведение видеороликов и просмотр фотографий
  - 7-5 Настройки
- 8. Использование ПО DrivePro Body Toolbox
  - 8-1 Системные требования
  - 8-2 Статус
  - 8-3 Настройки
  - 8-4 Инструменты (Tools)
  - 8-5 Диспетчер файлов (File Manager)
  - 8-6 Интеллектуальное распознавание
  - 8-7 Настройки (Preference)
- 9. Меры предосторожности
- 10. ІРХ4 (степень защиты оболочки)
- 11. Технические характеристики
- 12. Часто задаваемые вопросы
- 13. Декларация соответствия ЕС

- 14. Утилизация и защита окружающей среды
- 15. Гарантийная политика
- 16. GNU General Public License (GPL) Disclosure
- 17. End-User License Agreement (EULA)
- 18. Декларация о соответствии нормам Федерального агентства по связи (FCC)
- 19. Лицензия Евразийское соответствие (ЕАС)

# 1. Состав комплекта поставки

#### DrivePro Body 10

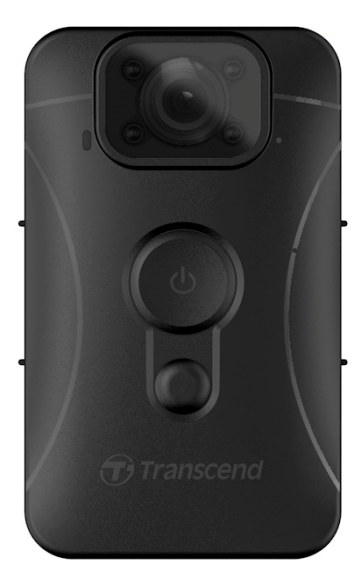

#### Адаптер

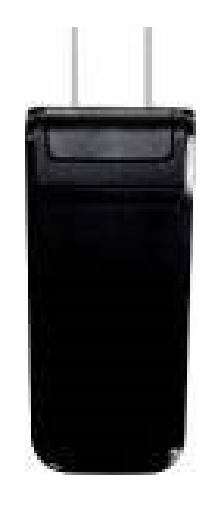

USB-кабель

Карта памяти microSD (предварительно вставленная в корпус DrivePro)

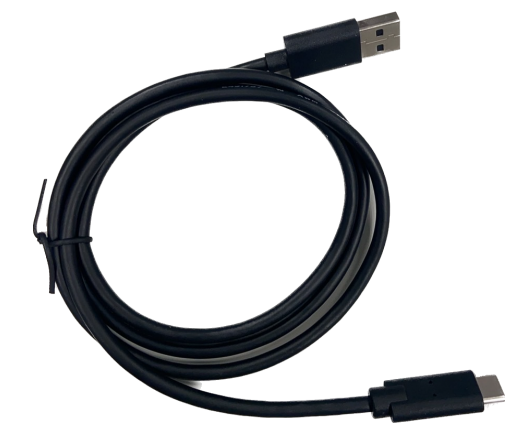

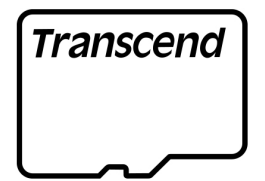

#### Застежка-липучка Velcro

# Поворотная клипса и держатель на основе Velcro

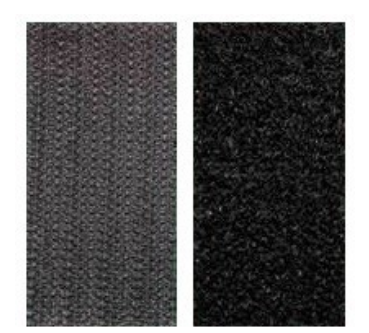

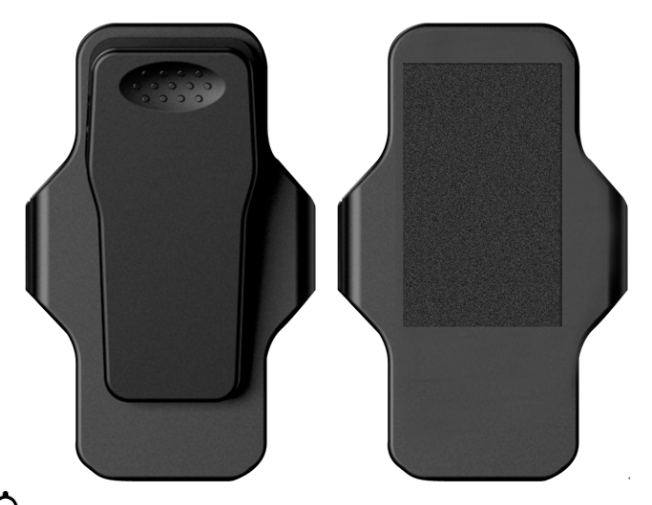

С Примечание: При извлечении DrivePro Body из держателя, пожалуйста, удерживайте корпус камеры с левой и правой стороны. Убедитесь, что DrivePro Body надежно закреплен в держателе, когда вставите камеру обратно в держатель.

#### Краткое руководство пользователя

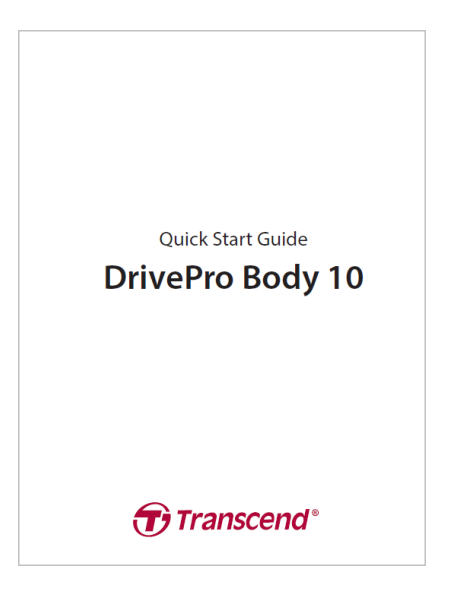

# 2. Начало работы

### 2-1 Функциональные кнопки

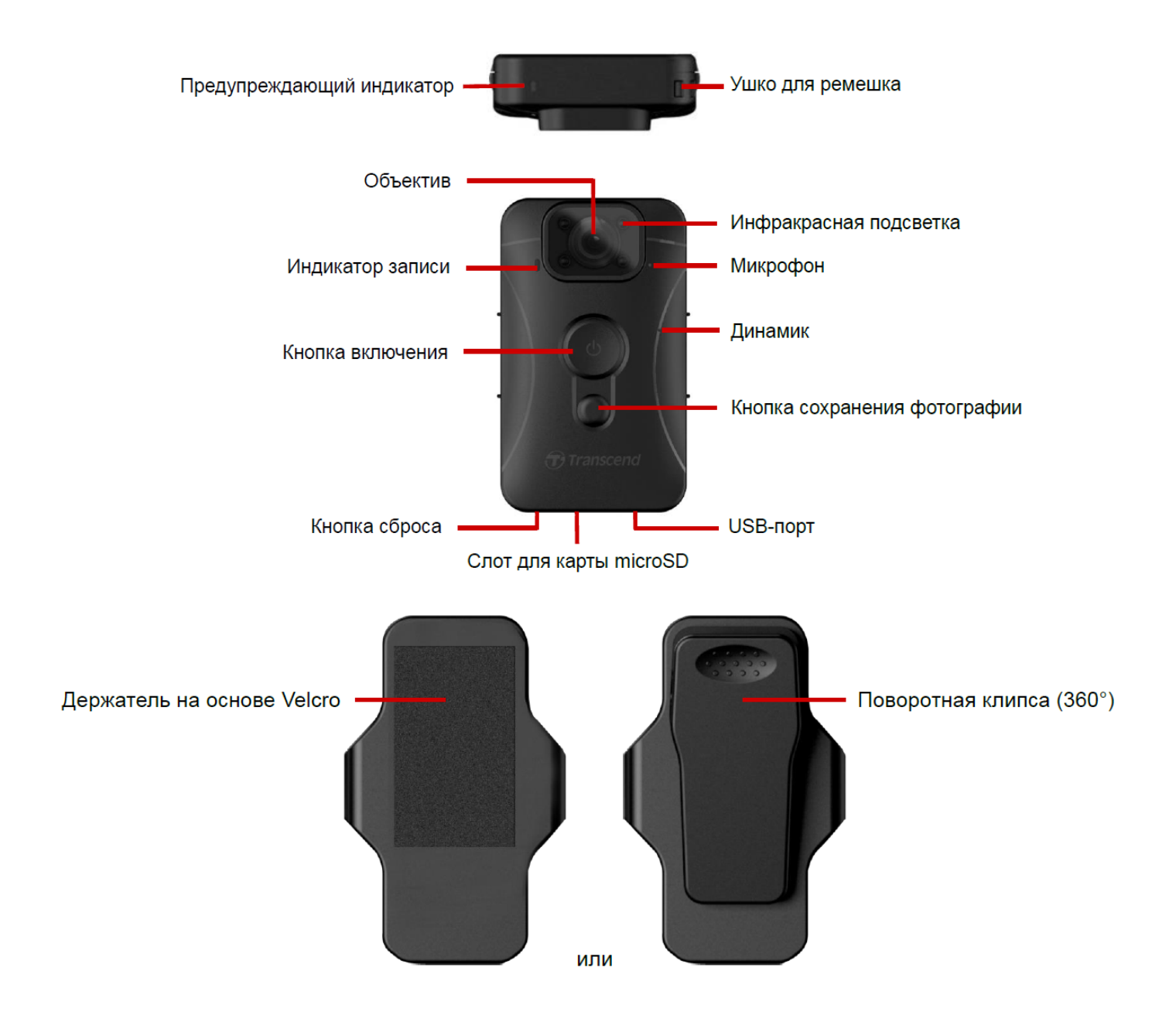

# 2-2 Зарядка DrivePro Body 10

Перед использованием камеры убедитесь, что ее аккумулятор полностью заряжен. Зарядите DrivePro Body 10 с помощью адаптера или подключив USB-кабель к компьютеру. Во время зарядки виден сплошной оранжевый индикатор предупреждения, который погаснет после полной зарядки.

Чтобы зарядить аккумулятор DrivePro Body 10, вам необходимо:

- 1. Подключите USB-кабель к корпусной камере и настенной розетке с помощью прилагаемого адаптера.
- 2. Подключите USB-кабель к корпусной камере и компьютеру.

### 2-3 Смена карты памяти microSD

Карта памяти Transcend microSD предустановлена в DrivePro Body.

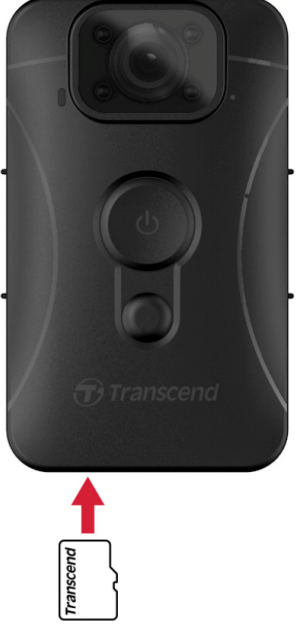

1. Вставьте карту памяти microSD в соответствующий слот на нижней части корпуса DrivePro.

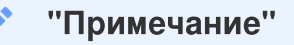

Перед первым использованием карту памяти необходимо отформатировать.

#### 📐 "ПРЕДУПРЕЖДЕНИЕ"

- Пожалуйста, используйте DrivePro Body Toolbox для форматирования карты памяти. Если вы намерены форматировать карту другим способом, пожалуйста, обратитесь к нашим часто задаваемым вопросам.
- DrivePro Body 10 поддерживает только файловую систему FAT32, но не поддерживает exFAT/NTFS.
- Если DrivePro Body 10 обнаружит неподдерживаемую карту памяти или файловую систему, он будет мигать синим предупреждающим индикатором и издавать звуковой сигнал, указывающий на ошибку.

2. Чтобы извлечь карту памяти, нажмите на нее, и она будет выдвинута из слота.

#### "ПРЕДУПРЕЖДЕНИЕ"

- Не извлекайте карту памяти во время выключения устройства, чтобы избежать повреждения карты или хранимых на ней видеозаписей.
- Transcend HE несет ответственности за возможную потерю или искажение данных во время работы устройства.
- Для обеспечения наилучшего качества записи, мы рекомендуем рассмотреть к покупке карты повышенной надежности серии Transcend или другие наши карты на основе памяти MLC.
  - ГБ надежная карта microSDHC
  - ГБ надежная карта microSDXC 350V
- В моделях, которые были произведены до сентября 2019 года, пожалуйста используйте microSD карты емкостью только 8GB, 16GB или 32GB. Если Вы не уверены в дате производства, пожалуйста свяжитесь с нашей поддержкой (Class 10 или выше).

# 2-4 Светодиодный индикатор

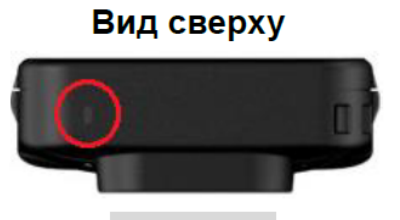

индикатор предупреждения

Запись

| Светодиод | Состояние | Значение индикации                                    |
|-----------|-----------|-------------------------------------------------------|
|           | Мигающий  | Память практически заполнена /<br>Ошибка карты памяти |
| •         | Мигающий  | Низкий уровень заряда батареи                         |

Подключение к питанию/компьютеру

| Светодиод Состояние |                    | Значение индикации |  |
|---------------------|--------------------|--------------------|--|
| •                   | Мигающий           | Передача данных    |  |
| •                   | Светится постоянно | Зарядка            |  |

#### Вид спереди

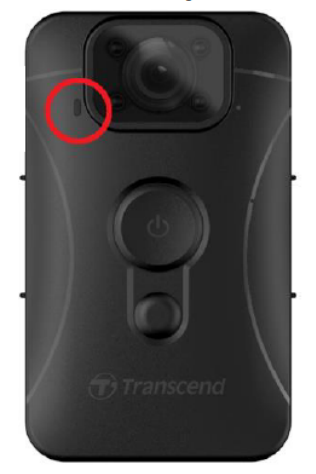

Индикатор записи

#### Запись

| Светодиод Состояние |                | Значение индикации          |  |
|---------------------|----------------|-----------------------------|--|
|                     | Мигающий       | Нормальный режим записи     |  |
|                     | Частое мигание | Создание экстренных записей |  |

### 2-5 Установка метки для видео/фотографии

Перед использованием рекомендуется подключить DrivePro Body 10 к компьютеру с помощью DrivePro Body Toolbox. Это позволит вам установить дату, время и метку пользователя видео/фото. При этом дата, время и имя пользователя будут отображаться на записанных видео и фотографиях.

Для получения дополнительной информации, пожалуйста, обратитесь к разделу «Использование ПО DrivePro Body Toolbox».

# 3. Запись видео

### 3-1 Нормальный режим записи

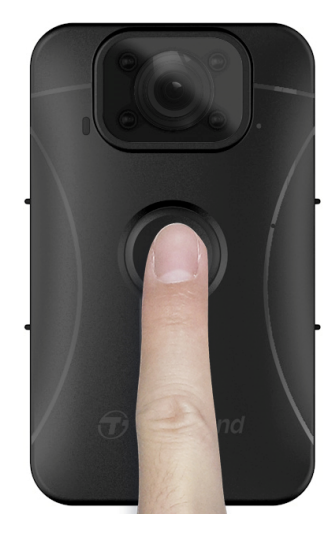

# 3-2 Запись видео с использованием инфракрасной подсветки

Ночью или в условиях низкого уровня освещенности DrivePro Body 10 будет автоматически задействован режим использования инфракрасной подсветки и включены четыре инфракрасных светодиода. Также инфракрасная подсветка может быть включена/выключена принудительно, нажатием на кнопку Snapshot . Пожалуйста, держите DrivePro Body 10 на расстоянии не менее 50 сантиметра от объекта съемки, чтобы избежать ошибок при автоматическом определении уровня освещенности вследствие отражения света светодиодов.

#### "Примечание"

- При использовании инфракрасной подсветки записывается видео в оттенках серого.
- В полной темноте (0 люкс) инфракрасные светодиоды могут обнаруживать движущиеся объекты на эффективном расстоянии до 10 метров.

### 3-3 Создание экстренных записей

# 4. Фотографирование

Чтобы сохранить фотографию во время съемки видео, необходимо нажать на кнопку **(Snapshot)**.

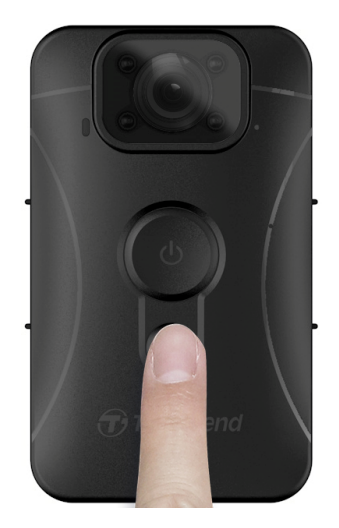

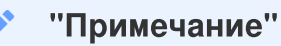

При использовании инфракрасной подсветки фотографии сохраняются в оттенках серого.

# 5. Аудиозапись

Для использования этой функции настройте ее через DrivePro Body Toolbox. Измените параметры для долгого нажатия кнопки «сохранения фотографии **(Snapshot)** • », чтобы активировать функцию записи звука вместо включения инфракрасных светодиодов. Аудиофайлы будут сохраняться в папке «AUDIO».

| Transcend®      | DrivePro <sup>™</sup> Body Toolbox                                                                                           | EFERENCE ① ABOUT |
|-----------------|----------------------------------------------------------------------------------------------------|------------------|
| Status          | Device H7E949017C021E0 •                                                                                                    |                  |
| Settings        | Device Settings         Video Settings         Video Stamp           Sync time with PC :         Set         Set         Set |                  |
| Tools           | Device Alerts : Set<br>Light Frequency : 60 Hz -                                                                             | -                |
| File Manager    | Snapshot Button: Audio Recording 👻                                                                                           |                  |
| Smart Detection | Audio Sample Rate : 48000 Hz -<br>Reset Using Function Buttons : • OFF ON 1                                                  | -                |

# 6. Воспроизведение, копирование и удаление видеофайлов/ фотографий

Чтобы просмотреть видеофайлы или фотографии, подключите камеру DrivePro Body 10 к своему настольному или портативному компьютеру:

#### Вариант 1:

Извлеките карту памяти microSD из камеры и, с помощью совместимого кард-ридера, перепишите файлы на свой компьютер.

#### Вариант 2:

- 1. Подключите меньший по размерам разъем USB-кабеля в micro USB-разъем, расположенный на нижней поверхности DrivePro Body 10.
- 2. Подключите больший по размерам разъем USB-кабеля в свободный USB-разъем вашего настольного или портативного компьютера.

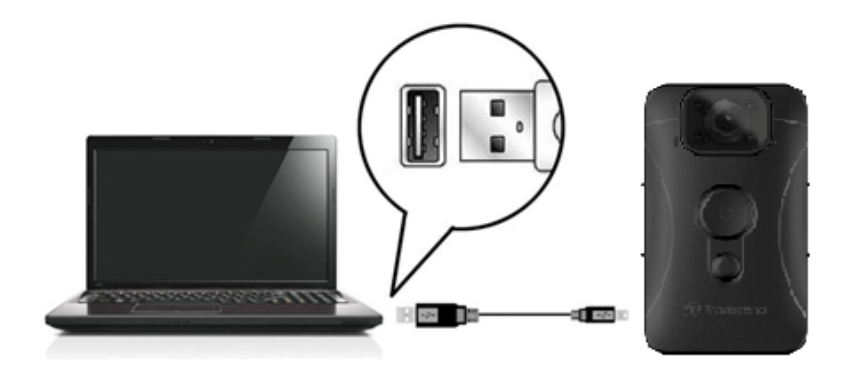

# 6-1 Воспроизведение видеороликов/просмотр фотографий

Выберите папку DrivePro Body 10 (с именем файла «DPB10») и выберите папку «ВИДЕО» для воспроизведения записанных видео. В качестве альтернативы, нажмите на папку «ФОТО», чтобы просмотреть свои фотографии.

# 6-2 Копирование и удаление видеороликов и фотографий

#### Microsoft Windows 10 или более поздней версии

Для подключения DrivePro Body 10 к настольному компьютеру или ноутбуку не требуются дополнительные драйверы. Операционные системы Windows поставляются со встроенными драйверами для поддержки вашей камеры. Когда вы подключаете DrivePro Body 10 к доступному USB-порту с помощью кабеля, Windows автоматически установит необходимые файлы. После успешного подключения к вашему компьютеру в «Моем компьютере (**My Computer**)» автоматически появится съемный дисковод (**Removable Disk**) с именем, начинающимся на «TRANSCEND», представляющий корпус DrivePro 10.

| 🕳 i 📝 📙 🖛 i transcen                                                                | D (D:)                         |                       | – 🗆 🗙       |    |
|-------------------------------------------------------------------------------------|--------------------------------|-----------------------|-------------|----|
| File Home Share                                                                     | View                           |                       | ~ (         | ?  |
| $\leftarrow$ $\rightarrow$ $\checkmark$ $\uparrow$ $\blacksquare$ $\rightarrow$ TRA | NSCEND (D:) マ ひ の              | Search TRANSCEND (D:) |             |    |
| 🖆 Documents \land                                                                   | Name                           | Date modified         | Туре        | Si |
| 🖊 Downloads                                                                         | Android                        | 11/8/2023 3:06 PM     | File folder |    |
| b Music                                                                             | DPB10                          | 11/8/2023 2:28 PM     | File folder |    |
| Pictures                                                                            | LOST.DIR                       | 11/8/2023 2:40 PM     | File folder |    |
| Videos                                                                              | SYSTEM                         | 11/7/2023 2:49 PM     | File folder |    |
| 🏪 Local Disk (C:)                                                                   | DrivePro Body_V5.5-release.apk | 11/28/2023 1:55 PM    | APK File    |    |
| E TRANSCEND (D:                                                                     |                                |                       |             |    |
| TRANSCEND (D:)                                                                      |                                |                       |             |    |

#### "Примечание"

(D:) это лишь пример буквы, которая может быть присвоена дисководу — буква, которая будет присвоена диктофону в вашей системе, может отличаться.

Теперь можно переписывать данные между DrivePro Body 10 и компьютером так, как если бы это был внешний накопитель. Чтобы переписать файлы на компьютер, просто перетащите их мышкой из папки, которая представляет в операционной системе камера DrivePro Body 10. В том случае, если карта памяти заполнена, вы можете удалить ненужные файлы.

#### • Корректное извлечение вашего DrivePro Body 10 (из Windows):

1. Щелкните один раз на значке Removable Hardware 🕛 на панели задач.

- 2. На экран будет выведено окно «Безопасное извлечение устройства» (Safely Remove Hardware) . Кликните, чтобы продолжить.
- 3. Будет выведено окно «Безопасное извлечение устройства» (Safe To Remove Hardware). После появления этого сообщения вы можете отключить камеру от порта USB. После появления этого сообщения вы можете отключить камеру от порта USB.

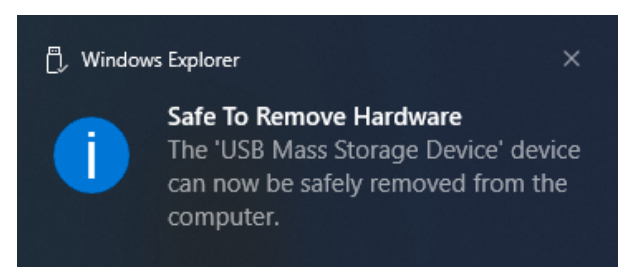

#### macOS 10.14 или более поздней версии

Установка драйверов не требуется. Подключите DrivePro Body 10 к свободному порту USB вашего компьютера, устройство будет распознано автоматически.

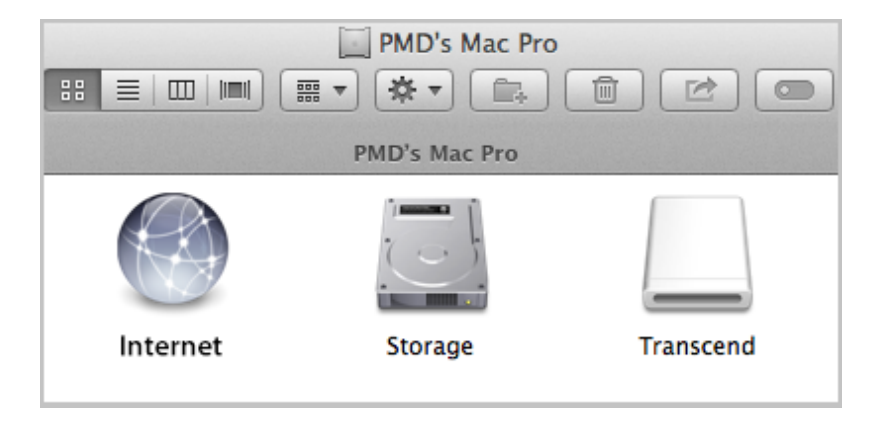

• Корректное извлечение вашего DrivePro Body 10 (из mac OS):

Перетащите в мусорную корзину значок диска, представляющего в системе камеру, а затем отключите DrivePro Body 10 от порта USB.

# "Примечание" После ручного удаления файлов с карты памяти в macOS эти файлы могут временно существовать на карте памяти в виде скрытых файлов, занимая место. Чтобы полностью освободить место, очистите корзину или отформатируйте карту памяти.

#### "ПРЕДУПРЕЖДЕНИЕ"

- Чтобы предотвратить потерю данных, всегда следуйте приведенным выше рекомендациям по отключению DrivePro Body 10 от компьютера.
- После подключения к компьютеру DrivePro Body 10 может использоваться только для переписывания файлов. В течение этого времени доступ ни к одной из функций корпуса DrivePro невозможен. Чтобы использовать все функции камеры, отключите устройство от компьютера.

# 7. Использование мобильного приложения DrivePro Body

Приложение DrivePro Body, разработанное для устройств Android, позволяет просматривать видео в режиме реального времени и настраивать настройки камеры по беспроводной сети на ваших мобильных устройствах.

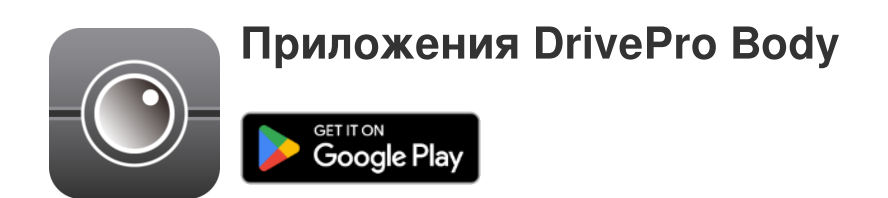

### 7-1 Установка мобильного приложения DrivePro Body

- 1. Найти приложение DrivePro Body в Google Play.
- 2. Загрузить и установить приложение DrivePro Body на свое мобильное устройство.

Как только установка будет завершена, приложение отобразится на главном экране вашего устройства.

# 7-2 Установка соединения с помощью приложения DrivePro Body

Подключите DrivePro Body 10 к приложению с помощью кабеля USB-C-C, входящего в комплект поставки вашего Android-устройства. С помощью этой настройки вы можете проверять оставшийся заряд батареи и время записи, просматривать записанные видео и выполнять другие полезные функции непосредственно с вашего Android-устройства.

#### Этапы подключения

- 1. Откройте приложение DrivePro Body и выберите DrivePro Body 10.
- 2. Подключите DrivePro Body 10 к вашему устройству Android с помощью кабеля USB-C-C, затем нажмите кнопку Далее (Next).

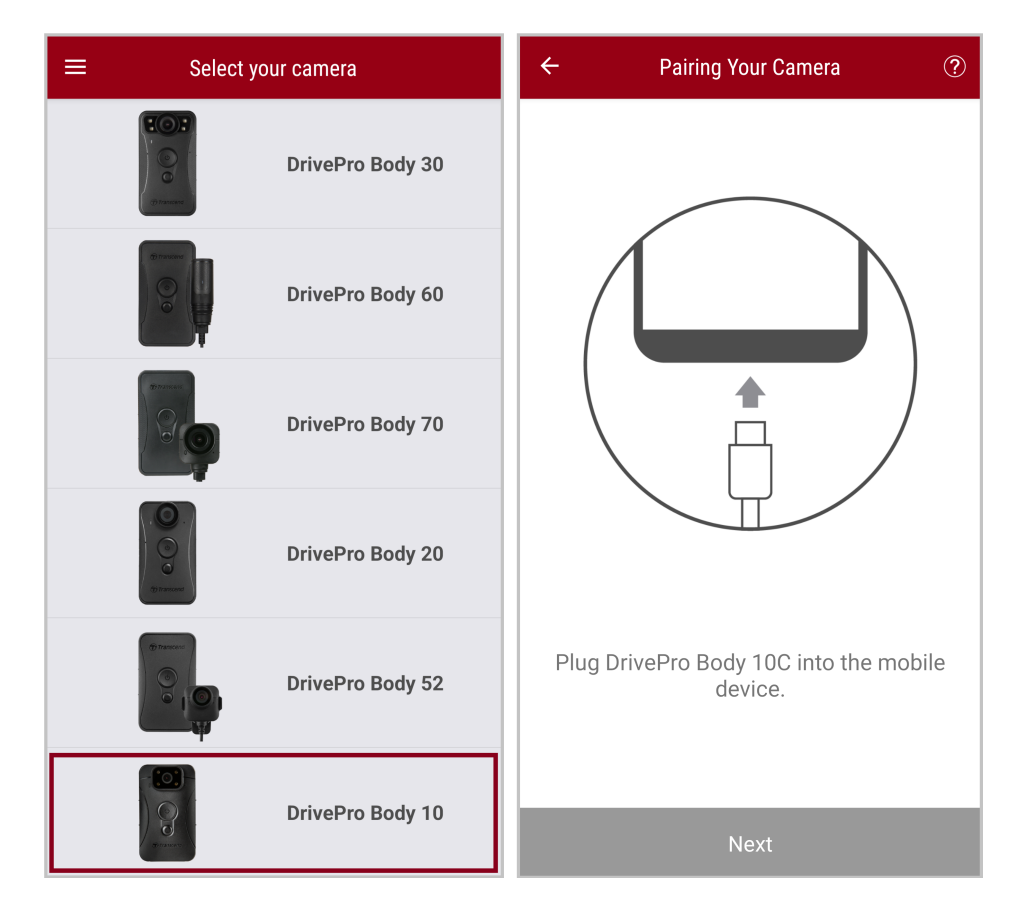

3. Нажмите кнопку **ОК**, чтобы разрешить приложению доступ к этому устройству.

| ÷    | Pairing Your Camera                                                                                                    |    |
|------|----------------------------------------------------------------------------------------------------|----|
| _/   | Notification                                                                                                    |    |
|      | DrivePro Body App has not yet<br>obtained the permissions of this<br>device. Please select the outermost<br>ayer of device and allow access. |    |
|      | CANCEL OK                                                                                                    |    |
| Plug | DrivePro Body 10C into the mobi<br>device.                                                                                                   | le |
|      | Next                                                                                                    |    |

4. На экране мобильного устройства отобразится следующее изображение. Нажмите кнопку ≡ меню и выберите **TRANSCEND**.

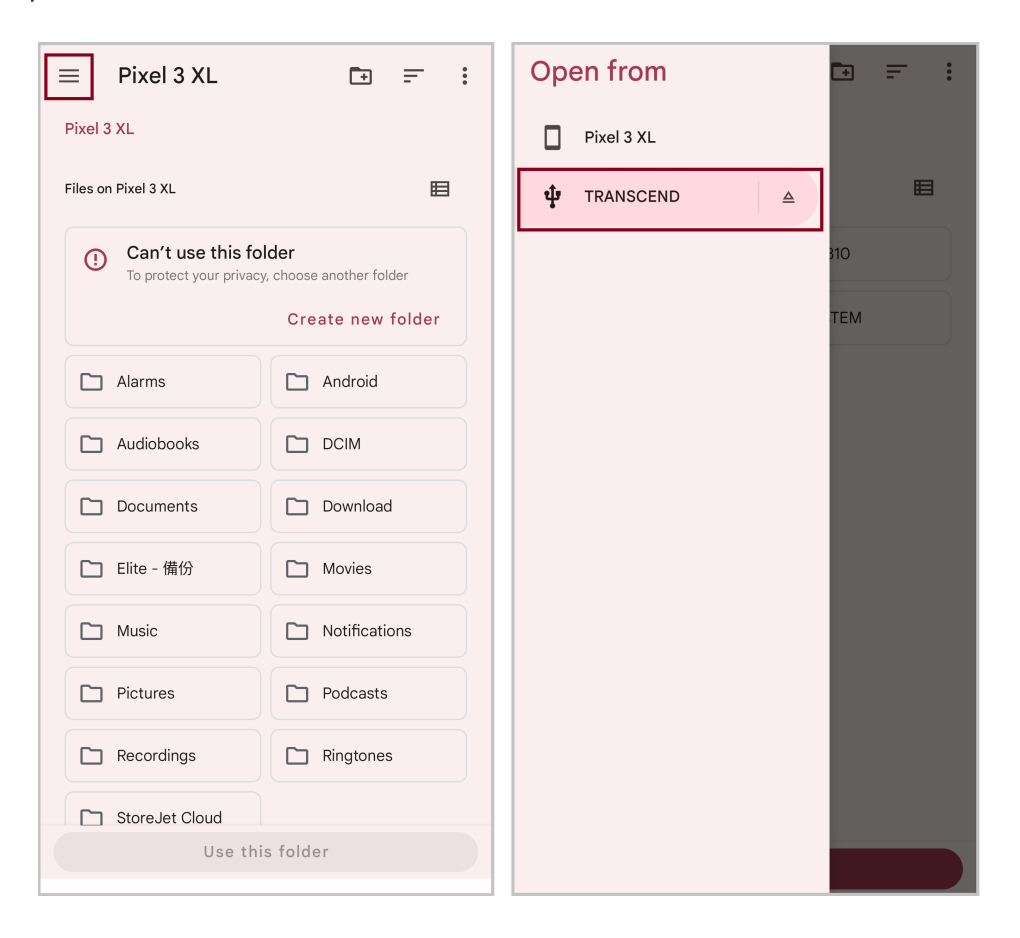

5. Нажмите «Использовать эту папку (Use this folder)» и разрешите DrivePro Body получать доступ к файлам в TRANSCEND.

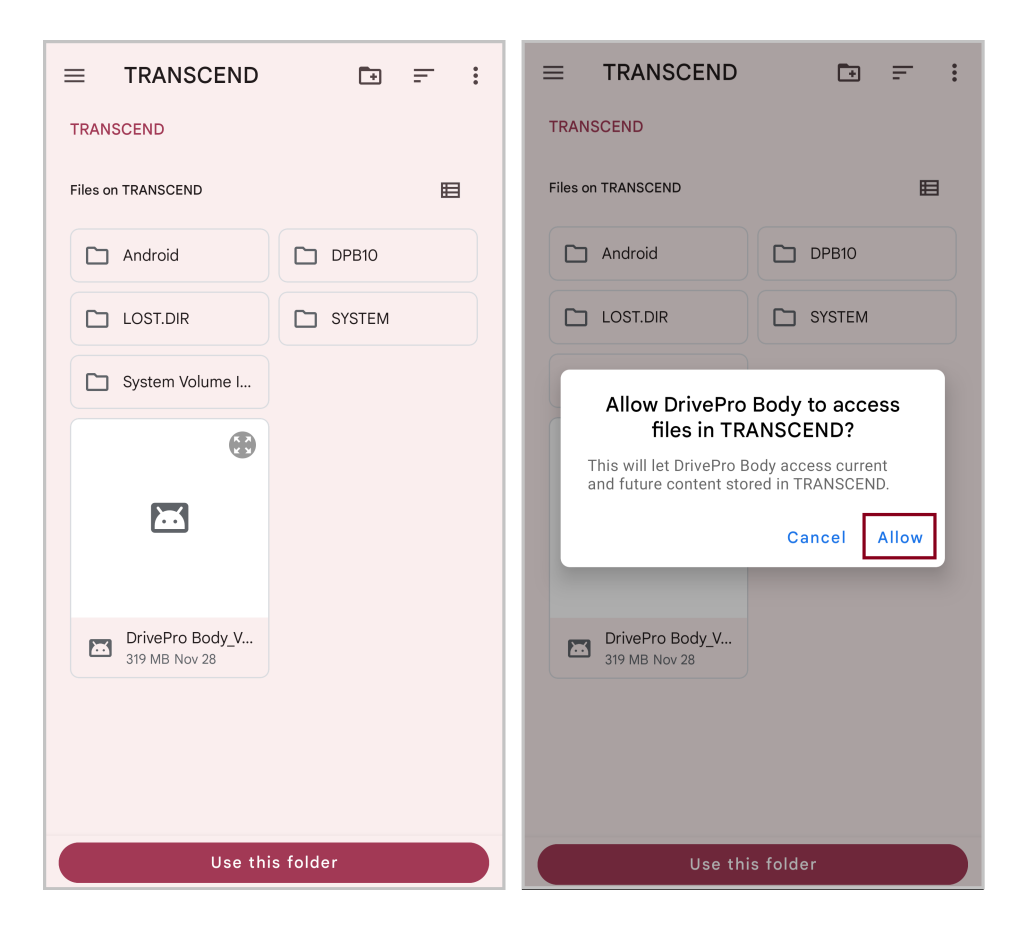

6. Появится изображение. Нажмите на DPB10C, чтобы завершить подключение.

| ≡ | Select your camera | ? |
|---|--------------------|---|
|   | DPB10C             | * |
|   |                    |   |
|   |                    |   |
|   |                    |   |
|   |                    |   |
|   |                    |   |
|   |                    |   |
|   | Add New Device     |   |

#### "Примечание"

- Пожалуйста, полностью зарядите свой DPB10C и используйте для подключения кабель USB-C, входящий в комплект поставки вашего Android-устройства.
- Только DrivePro Body 10С поддерживает эту функцию.

# 7-3 Главная страница мобильного приложения DrivePro Body

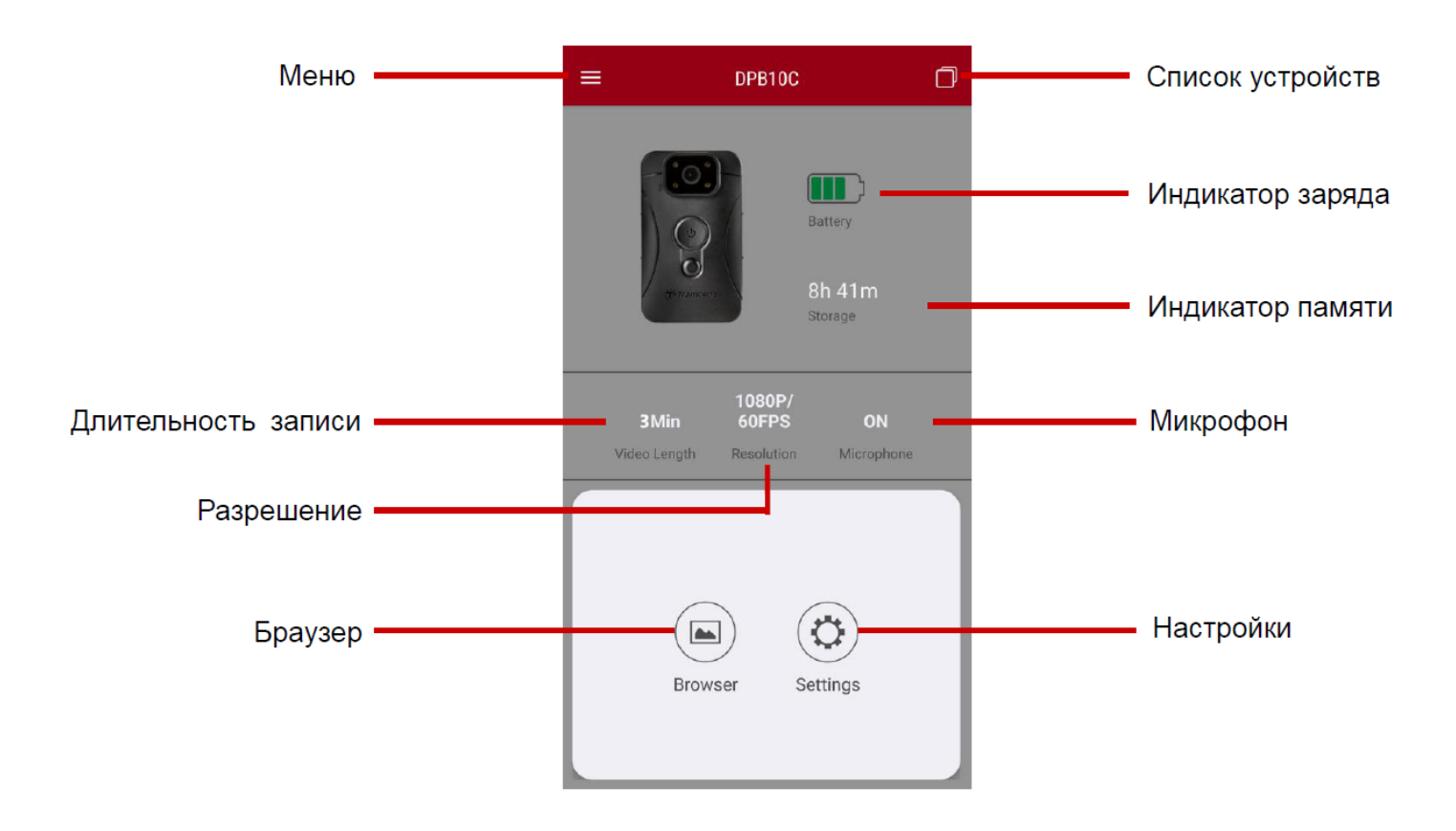

## 7-4 Воспроизведение видеороликов и просмотр фотографий

1. Для воспроизведения видео и просмотра фотографий коснитесь «Браузер» (Browser) на

2. Нажимайте на значки вверху, чтобы просматривать видео, просматривать фотографии или прослушивать аудиозаписи.

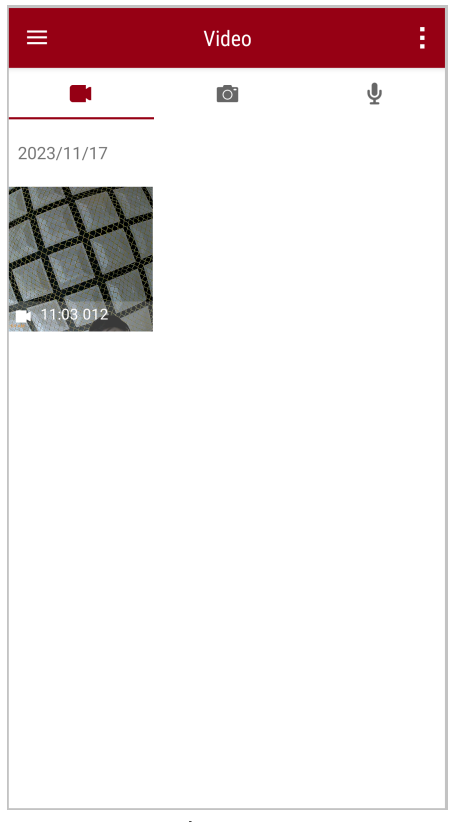

Во время воспроизведения видео вы можете обрезать и загрузить нужный фрагмент (10, 20 или 30 секунд), не загружая весь клип на свой телефон для редактирования. Смотрите раздел Обрезка видео (Trim Video).

# 7-5 Настройки

Коснитесь в верхнем левом углу, затем коснитесь , чтобы открыть меню «Настройки» (Settings).

В меню настроек (Settings) вы можете настроить параметры видео, устройства и системы.

| ≡                  | Settings          |                 |
|--------------------|-------------------|-----------------|
| Vide               | 90                |                 |
| 88                 | Resolution        | 1080P/60FPS     |
| Þ                  | Video Length      | 3 Mins          |
| Q                  | Microphone        | -               |
| CÌ                 | Loop Recording    |                 |
| <b>HZ</b><br>-∕∕∕- | Light Frequency   | 60 Hz           |
| Vide               | eo Stamp          |                 |
| $\checkmark$       | Video Stamp       | -               |
| Т                  | Video Label       | Transcend DPB10 |
|                    | Date / Time       | Y/M/D 24HR      |
| w                  | Watermark         | -               |
| Dev                | ice               |                 |
| Ŋ,                 | Buzzer            | •               |
| <u>-Ö-</u>         | LED Indicator     | -               |
| ;<br>•<br>•<br>•   | Infrared LED      | Auto            |
| Sys                | tem               |                 |
| 9                  | Time Synchronized |                 |
| []                 | Firmware Version  | 1.0             |

#### Параметры меню

| ВИДЕО                               |            |                                                                     |  |
|-------------------------------------|------------|---------------------------------------------------------------------|--|
| Значок Функция Описание / Параметры |            |                                                                     |  |
| 88                                  |            | Установить разрешение/качество видеозаписи.                         |  |
|                                     | Разрешение | 1080P/60FPS / 1080P/30FPS / 720P/60FPS / 720P/30FPS<br>(кадров/сек) |  |

| H N H       | Длительность      | Установить длительность сохраняемых видеозаписей.                                                              |  |
|-------------|-------------------|----------------------------------------------------------------------------------------------------|--|
|             | видеозаписи       | 3 мин / 5 мин / 10 мин                                                                                         |  |
| .П.         | <b>M</b> urrachau | Включение/выключение микрофона во время записи.                                                                |  |
| Ŷ           | микрофон          | Отключить / Включить                                                                                           |  |
| Ch          | Запись по         | Перезапись старых видеофайлов новыми.                                                                          |  |
| Ωμ          | циклу             | Отключить (по умолчанию) / Включить                                                                            |  |
| HZ          | Частота света     | Установить требуемую частоту источника света, чтобы избежать мерцания изображения при искусственном освещении. |  |
|             |                   | 50 Гц / 60 Гц                                                                                                  |  |
| МЕТКА ВИДЕО |                   |                                                                                                    |  |
| Значок      | Функция           | Описание / Параметры                                                                                           |  |
|             | Метка видео       | Отобразить подпись видео, дату/время и водяной знак на<br>фотографии или видео.                                |  |
|             |                   | Отключить / Включить                                                                                           |  |
| Т           | Подпись видео     | Коснитесь, чтобы редактировать подпись видео.<br>(подпись по умолчанию «Transcend DPB10»)                      |  |
|             |                   | Установить формат даты и времени.                                                                              |  |
|             | Дата / Время      | Дата: Г/М/Д или М/Д/Г или Д/М/Г<br>Время: 24Ч или АМ/РМ                                                        |  |
| W           | Водяной знак      | Отобразить водяной знак логотипа Transcend на фотографии<br>или видео.                                         |  |
|             |                   | Отключить / Включить                                                                                           |  |
| УСТРОЙСТВО  |                   |                                                                                                    |  |
| Значок      | Функция           | Описание / Параметры                                                                                           |  |
| ŝ           | Пинонии           | Отключите/активируйте звуковой сигнал.                                                                         |  |
| <i>کل</i>   | Динамик           | Отключить / Включить                                                                                           |  |

| <u>-&gt;//-</u>                              | Светодиодный                        | Выключите/ Включите светодиодный индикатор.                                                         |  |  |
|----------------------------------------------|-------------------------------------|----------------------------------------------------------------------------------------------------|--|--|
| U                                            | индикатор                           | Отключить / Включить                                                                                |  |  |
| <b>;;;;;</b> ;;;;;;;;;;;;;;;;;;;;;;;;;;;;;;; | <b>;:⊚:</b> { Инфракрасные          | Выберите, чтобы активировать инфракрасные светодиоды<br>вручную или автоматически.                  |  |  |
|                                              | светодиоды                          | Ручной / Автоматический                                                                             |  |  |
|                                              | СИСТЕМА                             |                                                                                                    |  |  |
|                                              |                                     |                                                                                                    |  |  |
| Значок                                       | Функция                             | Описание / Параметры                                                                                |  |  |
| Значок                                       | Функция<br>Синхронизация<br>времени | Описание / Параметры<br>Синхронизация часов DrivePro Body с часами вашего<br>мобильного устройства. |  |  |

#### "ПРЕДУПРЕЖДЕНИЕ"

- Прежде чем приступить к обновлению встроенного ПО с помощью приложения DrivePro Body, убедитесь, что уровень заряда батареи составляет не менее 50%. В качестве альтернативы вы можете подключить шнур питания для получения стабильного источника питания.
- Выполняя обновление встроенного ПО, пожалуйста, дождитесь его завершения. Как только обновление будет завершено, DrivePro Body будет включено автоматически.
- Если, вследствие ошибки обновления прошивки, вы не можете выключить питание устройства, пожалуйста, обратитесь в службу технической поддержки Transcend.

# 8. Использование ПО DrivePro Body Toolbox

DrivePro Body Toolbox — это программное обеспечение для управления файлами видео, которое упрощает настройку камеры. Программа имеет простой и удобный интерфейс, позволяющий пользователям выполнять настройку базовых функций камеры DrivePro Body.

## 8-1 Системные требования

Системные требования к компьютеру для подключения DrivePro Body 10 и запуска приложения DrivePro Body Toolbox:

Настольный или портативный компьютер с исправным портом USB:

- Windows 10 or later
- macOS 10.14 or later

Установка ПО DrivePro Body Toolbox:

- 1. Файлы установки можно загрузить с веб-страницы: https://www.transcend-info.com/support/software/drivepro-body-toolbox
- 2. Установите ПО DrivePro Body Toolbox на свой настольный или портативный компьютер.

# 8-2 Статус

На странице «Статус» (Status) отображается основная информация о камере DrivePro Body, в том числе, метка пользователя, название модели, серийный номер устройства, и версия прошивки.

| Transcend®                                | DrivePro <sup>™</sup> Body Toolbo | ж                                                        | - • ×    |
|-------------------------------------------|-----------------------------------|----------------------------------------------------------|----------|
| Status                                    |                                   | Transcend DPB10                                          | Ø ()     |
| Settings                                  |                                   | DPB10C<br>Device : L7E9317F59AF640<br>Firmware Ver : 1.5 |          |
| Tools                                     | 2h 18m (20.19 GB free ())         |                                                          |          |
|                                           | Full                              |                                                          | Backup   |
| File Manager                              |                                   |                                                          |          |
| Smart Detection                           |                                   |                                                          |          |
|                                           |                                   |                                                          |          |
| Для изменения метк                        | и пользователя щелкните           | на 🖉.                                                    |          |
| Для поиска устройст                       | ва щелкните на 🥬 .                |                                                          |          |
| Для воспроизведени                        | я видео или просмотра ф           | оотографий щелкните на 🛅 .                               |          |
| Для перехода в режи<br>микрофона щелкните | им веб-камеры и использо<br>е 🧟 . | ования устройства в качестве                             | камеры и |
| Для резервного копи                       | рования файлов щелкни             | ге на Васкир                                             |          |

# 8-3 Настройки

На странице «Настройки» (Settings) можно настроить параметры **устройства**, **видео** и **метки видео**.

| Transcend®      | DrivePro <sup>™</sup> Body Toolbox                                                                   | _ □ ×<br>REFERENCE ① ABOUT |
|-----------------|----------------------------------------------------------------------------------------------------|----------------------------|
| Status          | Device H7E949017C021E0 •                                                                             |                            |
| Settings        | Device Settings         Video Settings         Video Stamp           Sync time with PC :         Set |                            |
| Tools           | Device Alerts : Set<br>Light Frequency : 60 Hz -                                                     |                            |
| File Manager    | Snapshot Button : Infrared LED 🔻                                                                     | -                          |
| Smart Detection | Infrared LED : Auto -                                                                                |                            |
|                 | Reset Using Function Buttons :      OFF ON ①                                                         |                            |
|                 |                                                                                                    |                            |

| Настройки устройства                                    |                                                                                                    |  |  |  |  |
|---------------------------------------------------------|----------------------------------------------------------------------------------------------------|--|--|--|--|
| Функция                                                 | Описание / Параметры                                                                                           |  |  |  |  |
| Синхронизация<br>времени с ПК<br>(Sync time with<br>PC) | Нажмите на кнопку «Установить» (Set), чтобы синхронизировать время<br>устройства с ПК.                         |  |  |  |  |
| Уведомления<br>устройства<br>(Device Alerts)            | Нажмите на кнопку «Установить» (Set), чтобы включить или выключить светодиодные индикаторы и звуковой сигнал.  |  |  |  |  |
| Частота света<br>(Light Frequency)                      | Установить требуемую частоту источника света, чтобы избежать мерцания изображения при искусственном освещении. |  |  |  |  |
|                                                         | 50 Гц / 60 Гц                                                                                                  |  |  |  |  |

| Кнопка<br>сохранения<br>фотографии<br>(Snapshot Button)     | Настройте кнопку с долгим нажатием Эдля снимка так, чтобы<br>активировать инфракрасные светодиоды или функцию аудиозаписи.<br>Примечание: На странице настроек, под кнопкой «сохранения фотографии<br>(Snapshot Button)», вы увидите либо «Инфракрасный светодиод(Infrared LED)»,<br>либо «Частота дискретизации звука (Audio Sample Rate)», в зависимости от<br>выбранной функции, которая может быть «Инфракрасный светодиод (Infrared<br>LED)» или «Запись звука (Audio Recording)». |
|-------------------------------------------------------------|----------------------------------------------------------------------------------------------------|
|                                                             | Инфракрасная подсветка (Infrared LED) / Аудиозапись (Audio<br>Recording)                                                                                                    |
| Инфракрасный<br>светодиод<br>(Infrared LED)                 | Выберите активацию инфракрасных светодиодов вручную или автоматически.                                                                                                    |
|                                                             | Ручной / автоматический (по умолчанию)                                                                                                    |
| Частота<br>дискретизации<br>аудио<br>(Audio Sample<br>Rate) | Частота дискретизации аудио. Чем выше частота, тем лучше качество<br>звука.                                                                                                    |
|                                                             | 48000 Гц / 44100 Гц / 32000 Гц / 24000 Гц / 22050 Гц                                                                                                    |
| Сброс с<br>помощью<br>функциональных<br>кнопок              | Одновременно нажать и удерживать кнопки включения питания<br>(Power U) и сохранения снимка (Snapshot ) в течение 5 секунд,<br>чтобы выполнить форматирование и сброс настроек устройства. После<br>этого камера выключится.                                                                                                    |
| Function Buttons)                                           | ВКЛ. / ВЫКЛ. (по умолчанию)                                                                                                    |

| Transcend®      | DrivePro <sup>™</sup> Body Toolbox                                                     | PREFERENCE ① ABOUT |
|-----------------|----------------------------------------------------------------------------------------|--------------------|
| Status          | Device L7E9317F59AF640                                                                 |                    |
| Settings        | Device Settings     Video Settings     Video Star       Resolution :     1080P / 60FPS | mp                 |
| Tools           | Video Length : 3 mins ▼<br>Loop Recording : OFF ▼                                      |                    |
| File Manager    | Microphone : ON 👻                                                                      |                    |
| Smart Detection |                                                                                        |                    |
|                 |                                                                                        |                    |
|                 |                                                                                        |                    |

| Настройки видео                               |                                                                                                |  |  |  |
|-----------------------------------------------|------------------------------------------------------------------------------------------------|--|--|--|
| Функция                                       | Описание / Параметры                                                                           |  |  |  |
| Разрешение<br>(Resolution)                    | Установка качества видеозаписи.<br>Ф Примечание: Доступные опции зависят от выбранной модели.  |  |  |  |
|                                               | 1080Р / 60 кадров/сек / 1080Р / 30 кадров/сек / 720Р / 60 кадров/сек /<br>720Р / 30 кадров/сек |  |  |  |
| Длительность<br>видеозаписи<br>(Video Length) | Установить длительность сохраняемых видеозаписей.                                              |  |  |  |
|                                               | 3 мин / 5 мин / 10 мин                                                                         |  |  |  |
| Запись по<br>циклу                            | Перезапись старых файлов видео новыми.                                                         |  |  |  |
| (Loop<br>Recording)                           | ВКЛ. / ВЫКЛ. (по умолчанию)                                                                    |  |  |  |
| Микрофон                                      | Включение/выключение микрофона во время записи видео.                                          |  |  |  |
| (Microphone)                                  | ВКЛ. / ВЫКЛ.                                                                                   |  |  |  |

| Transcend®      | DrivePro <sup>™</sup> Body Toolbox                                        | -           |
|-----------------|---------------------------------------------------------------------------|-------------|
| Status          | Device J7DFB9BA59A1B40 •                                                  |             |
| Settings        | Device Settings     Video Settings     V       Video Stamp :     ON     • | /ideo Stamp |
| Tools           | Date Format : Y/M/D ▼<br>Time Format : 24HR ▼                             |             |
| File Manager    | Watermark : ON -                                                          |             |
| Smart Detection |                                                                           |             |

| Метка видео                        |                                                                   |  |  |  |
|------------------------------------|-------------------------------------------------------------------|--|--|--|
| Функция                            | Описание / Параметры                                              |  |  |  |
| Метка видео<br>(Video Stamp)       | Отображение времени записи и подписи видео.                       |  |  |  |
|                                    | ВКЛ. / ВЫКЛ.                                                      |  |  |  |
| Формат даты<br>(Date Format)       | Установить формат даты и времени.                                 |  |  |  |
|                                    | Г/М/Д или М/Д/Г или Д/М/Г                                         |  |  |  |
| Формат<br>времени<br>(Time Format) | Выбирать 24-часовые или 12-часовые часы.                          |  |  |  |
|                                    | 24Ч или АМ/РМ                                                     |  |  |  |
| Водяные<br>знаки<br>(Watermark)    | Включить или выключить отображение водяного знака в видеозаписях. |  |  |  |
|                                    | ВКЛ. / ВЫКЛ.                                                      |  |  |  |

# 8-4 Инструменты (Tools)

В разделе «Инструменты» можно выполнить обновление прошивки DrivePro Body, форматирования диска или сброс настроек камеры и восстановление параметров по умолчанию.

| Transcend®      | DrivePro <sup>™</sup> Body Toolb | ox                                                                      | - 🔍 ×         |
|-----------------|----------------------------------|-------------------------------------------------------------------------|---------------|
| Status          | Device J7DFB9BA59A1B40           | ) •                                                                     |               |
| Settings        | Firmware Ver                     | Firmware Ver : 1.0<br>Latest FW Ver : 1.0 ①                             |               |
| Tools           | Format Disk                      |                                                                         |               |
| File Manager    |                                  | All data will be permanently erased.                                    | Format        |
| Smart Detection | Reset Device                     | Reset All Settings<br>Settings will be reset to default.                | Reset         |
|                 |                                  | Erase All Contents and Settings<br>All data will be permanently erased. |               |
|                 |                                  |                                                                         | Erase / Reset |

| Инструменты             |                                                                              |  |  |  |
|-------------------------|------------------------------------------------------------------------------|--|--|--|
| Функция                 | Описание / Параметры                                                         |  |  |  |
| Версия прошивки         | Установить последнюю версию прошивки.                                        |  |  |  |
| Форматирование<br>диска | Форматирование памяти вашего устройства.                                     |  |  |  |
| Сброс устройства        | Установка всех настроек по умолчанию или удаление всего контента и настроек. |  |  |  |

#### "Примечание"

Форматирование диска или стирание устройства приведет к безвозвратному удалению всех данных.

# 8-5 Диспетчер файлов (File Manager)

После резервного копирования данных вы сможете искать и управлять своими видео и фотографиями на странице «Диспетчер файлов» (File Manager).

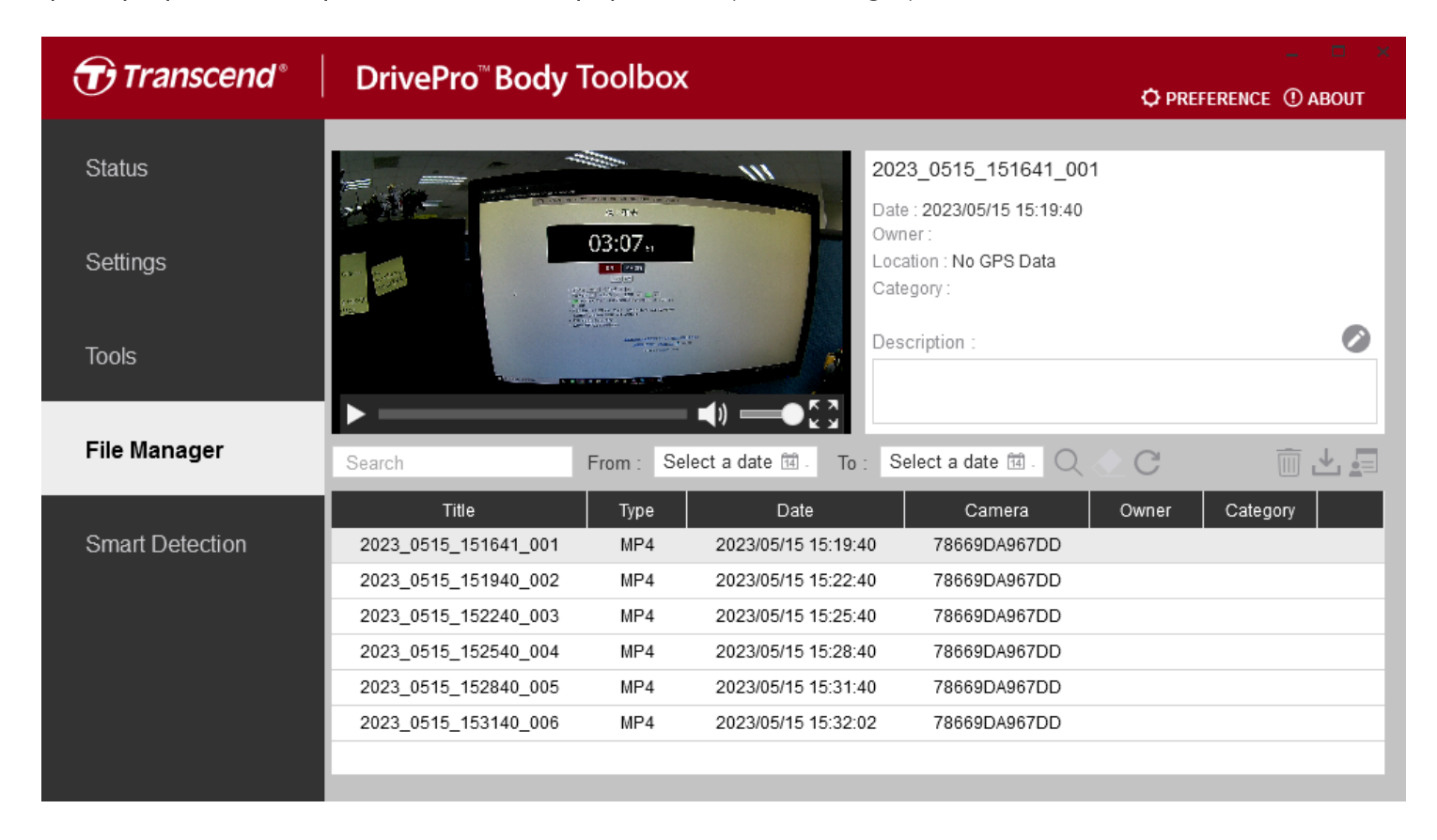

Чтобы добавить, удалить или редактировать «Владельца» (Owner) и «Категорию» (Category) файлов, щелкните на кнопку 💷 на правой части страницы.

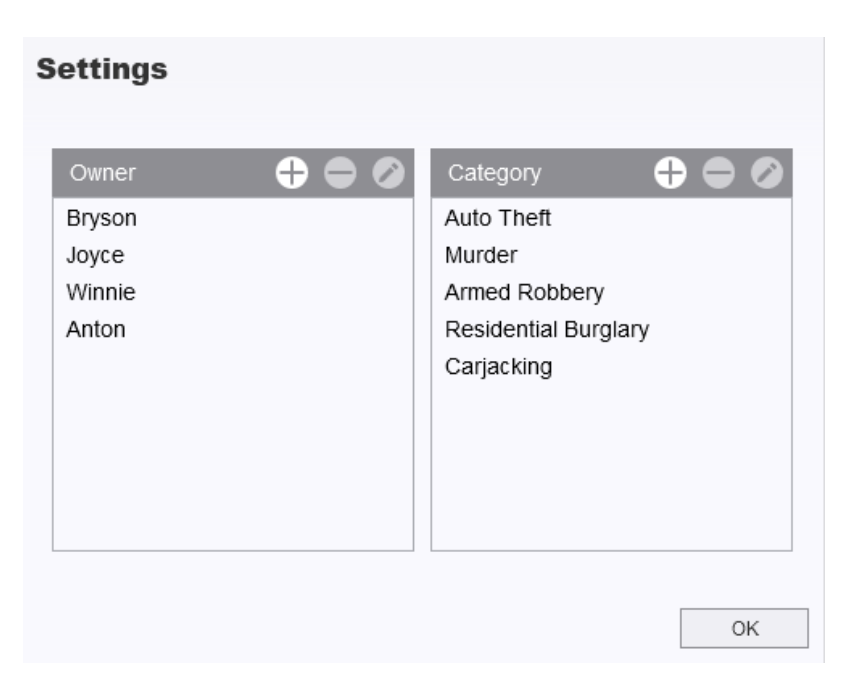

Чтобы классифицировать владельца (Owner) и категорию (Category) выбранного файла, щелкните

на кнопку 🧭 .

| Auto Theft      |               |  | • |
|-----------------|---------------|--|---|
| Owner :         |               |  |   |
| Joyce           |               |  | • |
| Description :   |               |  |   |
| 5 vehicles have | e been stolen |  |   |
|                 |               |  |   |

#### "Примечание"

На странице Диспетчера файлов (File Manager) вы можете управлять только файлами резервных копий, не оказывая никакого влияния на исходные файлы.

### 8-6 Интеллектуальное распознавание

Камера DrivePro Body camera предлагает функцию, которая автоматически распознает лица в видеороликах и выводит отснятый материал на боковую панель, позволяя пользователям размывать или блокировать лица. Инструкции по настройке приведены в руководстве DrivePro Body Toolbox.

#### "Примечание"

Эта функция поддерживается только в Microsoft Windows 10 или более поздних версиях (64разрядных).

# 8-7 Настройки (Preference)

Чтобы изменить настройки DrivePro Body Toolbox, щелкните на кнопку ФРЕГЕРЕНСЕ

расположенной в верхней части страницы. Измените приведенные ниже настройки в соответствии со своими предпочтениями.

| Preference          |                |        | Pi | eference                              |                |        |
|---------------------|----------------|--------|----|---------------------------------------|----------------|--------|
| System              | Backup         | Device |    | System                                | Backup         | Device |
| Auto run at W       | indows startup |        |    | Auto back up                          |                |        |
| Minimize on startup |                |        |    | Format disk after backup is completed |                |        |
| License Plate       | Recognition    |        |    | Secure Data                           |                |        |
| Language: Englis    | h              | •      | E  | Backup Folder Na                      | ming Methods   |        |
|                     |                |        |    | 💿 Device ID  🔾 l                      | Jser label     |        |
|                     |                |        | F  | Path of backup:                       |                |        |
|                     |                |        |    | C:\Users\user\Vid                     | leos\Transcend | Change |
|                     |                | ОК     |    |                                       |                | OK     |

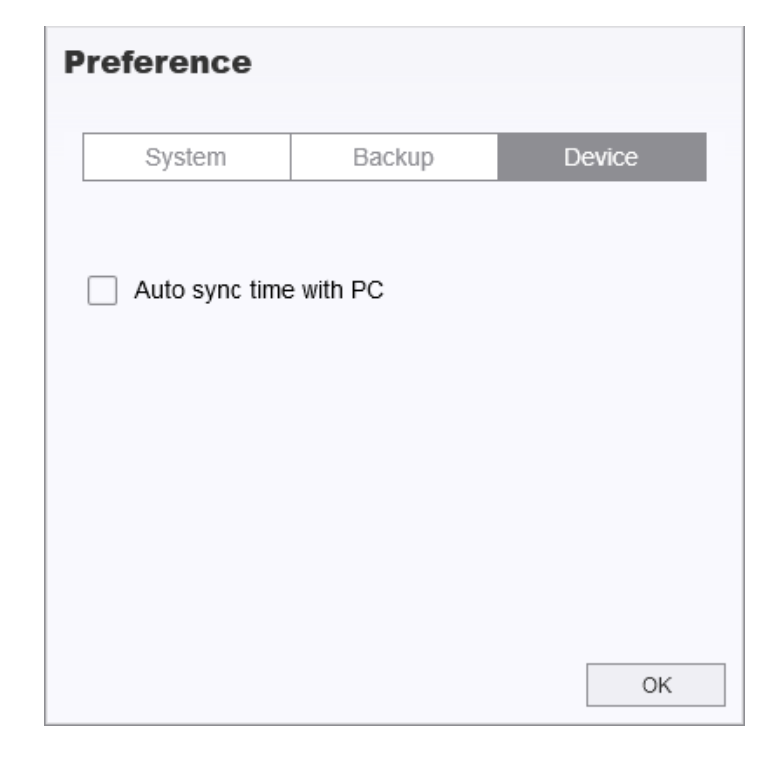

Для получения дополнительной информации обратитесь к руководству DrivePro Body Toolbox >

# 9. Меры предосторожности

- Не используйте и не храните камеру в следующих местах, чтобы избежать возможного ее повреждения или деформации ее корпуса:
  - При повышенной или пониженной температуре или повышенной влажности, например, в автомобиле, припаркованном в солнечном месте
  - Под прямыми солнечными лучами или вблизи от нагревателя
  - Под воздействием сильных магнитных полей
  - В местах скопления пыли или песка
- Пожалуйста, часто и тщательно очищайте и защищайте объектив DrivePro Body 10.
  - Вы можете протереть линзу объектив мягкой тканью в следующих случаях:
    - Если объектив испачкан отпечатками пальцев
    - Если объектив подвергался воздействию соли, которая содержится в воздухе, например, на побережье моря
  - Храните в чистых, хорошо проветриваемых, не запыленных помещениях
  - Чтобы предотвратить появление плесени, периодически чистите линзу

#### • Очистка

- Очистите поверхность камеры с помощью мягкой увлажненной ткани, затем вытрите ее сухой тряпкой.
- Чтобы избежать повреждения отделки корпуса, не используйте следующие чистящие средства: химические средства, такие как растворители, бензин, спирт, одноразовые салфетки, противомоскитные средства, кремы от загара или инсектициды.
- Не касайтесь камеры руками, если ваши руки были загрязнены любым из перечисленных средств.
- Не позволяйте, чтобы корпус камеры на протяжении длительного периода контактировал с резиной или винилом.

#### • Конденсация влаги

- Если камеру быстро перенесли из холодного в теплое помещение (или наоборот), внутри или снаружи ее корпуса может сконденсироваться влага. Конденсация влаги может стать причиной неисправности камеры.
- Если в корпусе камеры сконденсировалась влага, включите камеру и подождите около часа, пока влага не испарится.

#### "ПРЕДУПРЕЖДЕНИЕ"

Аккумуляторные батареи могут протекать при экстремальных условиях. Неправильное использование или злоупотребление может привести к следующим опасностям:

- Перегрев
- Пожар
- Взрыв
- Выделение дыма

# 10. ІРХ4 (степень защиты оболочки)

Корпус камеры DrivePro Body 10 защищен от попадания влаги в соответствии со степенью защиты оболочки IPX4 (не является водонепроницаемой) и обеспечивает защиту от брызг. Тем не менее, камера не защищена от струй воды под давлением, например, в душе или из под крана.

Ограниченная гарантия не распространяется на повреждение камеры вследствие неправильной эксплуатации.

- Не допускайте непосредственный контакт DrivePro Body 10 с водой во время ее использования.
- Надежно закрывайте крышку слота для установки карты памяти. При неплотно закрытой крышке в корпус камеры может попасть вода. Не открывайте/закрывайте крышку влажными руками.
- Не используйте DrivePro Body 10 в условиях высокой температуры или высокой влажности. Например, в сауне парной и душевых комнатах.
- Не используйте DrivePro Body 10 в течение длительного времени во время сильных дождей, чтобы предотвратить проникновение влаги.

#### "ПРЕДУПРЕЖДЕНИЕ"

- Степень защиты оболочки IPX4 не означает полной водонепроницаемости.
- Корпус DrivePro 10 не является водонепроницаемым при подключении к кабелю.

# 11. Технические характеристики

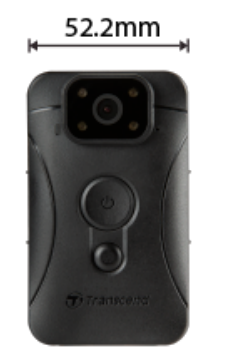

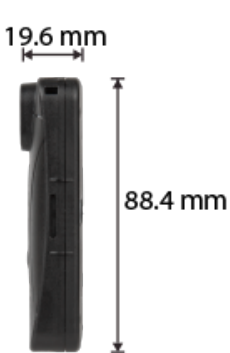

| DrivePro Body 10                    |                                                                                              |                                                                                                    |                                                        |  |  |
|-------------------------------------|----------------------------------------------------------------------------------------------|----------------------------------------------------------------------------------------------------|--------------------------------------------------------|--|--|
|                                     | Модели,<br>выпущенные<br>до 2019.09                                                          | Лодели,Модели,Модели,тущенныевыпущенныевыпущенныео 2019.09после 2019.09после 2023.12                                                                 |                                                        |  |  |
| Интерфейс<br>подключения            | Micro-B                                                                                      | Micro-B                                                                                                    | Type-C                                                 |  |  |
| Поддерживается<br>карта памяти      | microSD<br>8ГБ / 16ГБ / 32ГБ<br>(Класс 10 или выше)                                          | Проверьте<br>технические<br>характеристики<br>продукта                                                                                               | Проверьте<br>технические<br>характеристики<br>продукта |  |  |
| Размеры                             | 88,4 мм (Д) x 52,2 мм (Ш) x 19,6 мм (В)<br>3,48" (Д) x 2,06" (Ш) x 0,77" (В)                 |                                                                                                    |                                                        |  |  |
| Bec                                 | 88 г (124 г с прикрепленным держателем)<br>3,1 унции (4,37 унции с прикрепленным держателем) |                                                                                                    |                                                        |  |  |
| Объектив                            | F/2                                                                                          | .8, широкий угол обзора 13                                                                                                    | 30°                                                    |  |  |
| Разрешение /<br>кадровая<br>частота | Full HD (1920 x 1080)<br>/30 кадров/сек                                                      | Full HD (1920 x 1080) / 60 кадров/сек<br>Full HD (1920 x 1080) / 30 кадров/сек<br>HD (1280 x 720) / 60 кадров/сек<br>HD (1280 x 720) / 30 кадров/сек |                                                        |  |  |
| Формат видео                        | Н.264<br>(MP4: до 1920x1080                                                                  | H.264<br>(MP4: до 1920х1080 60 кадров в секунду)                                                                                                    |                                                        |  |  |

| DrivePro Body 10              |                                                                                                    |                                        |                                        |
|-------------------------------|----------------------------------------------------------------------------------------------------|----------------------------------------|----------------------------------------|
|                               | Модели,<br>выпущенные<br>до 2019.09                                                                     | Модели,<br>выпущенные<br>после 2019.09 | Модели,<br>выпущенные<br>после 2023.12 |
|                               | 30 кадров в секунду)                                                                                    |                                        |                                        |
| Аккумулятор                   | литий-полимерный (Li-Polymer)                                                                           |                                        |                                        |
| Источник<br>питания           | Входное напряжение (Макс.): АС 100 V – 240 V, 50 Hz – 60 Hz, 0.4 A<br>Выходное напряжение: DC 5 V / 2 A |                                        |                                        |
| Рабочая<br>температура        | -20°С (-4°F) – 60°С (140°F)<br>-20°С (-4°F) – 45°С (113°F) при зарядке с адаптером                      |                                        |                                        |
| Степень защиты<br>(IP Rating) | IPX4 (брызгозащищенный)                                                                                 |                                        |                                        |
| Сертификаты                   | CE/UKCA/FCC/BSMI/KC/EAC/RCM                                                                             |                                        |                                        |
| Ударопрочность                | MIL-STD-810G 516.6 – Transit Drop Test                                                                  |                                        |                                        |
| Гарантия                      | Двухлетняя ограниченная гарантия                                                                        |                                        |                                        |

# 12. Часто задаваемые вопросы

В случае возникновения вопросов при эксплуатации DrivePro Body, прежде чем обращаться в службу сервисной поддержки, ознакомьтесь с приведенной ниже информацией. Если вам не удалось найти решение для вашей проблемы в данном разделе, обратитесь в компанию, в которой вы приобрели устройство, в сервисный центр или региональный офис Transcend.

Также вы можете посетить веб-сайт Transcend, на котором можно найти ответы на наиболее часто задаваемые вопросы и сведения о технической поддержке.

https://www.transcend-info.com/

https://www.transcend-info.com/Support/contact\_form

- Операционная система моего компьютера не может обнаружить DrivePro Body 10. Пожалуйста, убедитесь, что:
  - Подключена ли камера к порту USB соответствующим образом? Если нет, отсоедините и подключите ее снова. Убедитесь, что оба разъема USB-кабеля подсоединены так, как это показано в «Руководстве пользователя».
  - Включены ли порты USB на вашем компьютере? Если нет, обратитесь к руководству пользователя вашего компьютера (или материнской платы), чтобы включить их.

#### • DrivePro Body 10 не реагирует на нажатия кнопок.

- Пожалуйста, нажмите кнопку сброса (Reset) в нижней части корпуса DrivePro, используя тонкий предмет с плоским наконечником, например выпрямленную скрепку для бумаги, чтобы выключить и снова включить его.
- Является ли DrivePro Body 10 ударопрочной и влагонепроницаемой?
  - DrivePro Body 10 является влагозащищенной согласно стандарту IPX4 и полностью отвечает всем требованиям военного стандарта США для испытаний на падение\*.
    - \* Основано на тесте MIL-STD-810G 516.6-Transit Drop Test
- Можно ли записывать видео в темноте с помощью DrivePro Body 10?
  - Да, ночью или в условиях низкого уровня освещенности будет автоматически включена инфракрасная подсветка. Однако, видео и фотографии, который были сняты с использованием инфракрасной подсветки, будут записаны в оттенках серого.

# 13. Декларация соответствия ЕС

Transcend Information настоящим заявляет, что все продукты Transcend с маркировкой CE, включающие функциональность радиооборудования, соответствуют Директиве 2014/53/EU.

Полный текст декларации о соответствии требованиям ЕС доступен по следующему адресу в сети Интернет:

https://www.transcend-info.com/eu\_compliance

# CE

# 14. Утилизация и защита окружающей среды

Для получения дополнительной информации о вторичной переработке изделия (WEEE) и утилизации аккумулятора, пожалуйста, перейдите по следующей ссылке: https://www.transcend-info.com/about/green

# 15. Гарантийная политика

Пожалуйста, ознакомьтесь с гарантийным сроком на данное изделие на его упаковке. Для получения подробной информации **о гарантийных положениях** и **сроках действия**, пожалуйста, перейдите по ссылке ниже: https://www.transcend-info.com/warranty

# 16. GNU General Public License (GPL) Disclosure

Посетите, пожалуйста, https://www.transcend-info.com/Legal/?no=10 чтобы просмотреть дополнительную информацию о лицензировании с открытым исходным кодом.

# 17. End-User License Agreement (EULA)

Для получения подробной информации об условиях лицензии на программное обеспечение, пожалуйста, перейдите по следующей ссылке: https://www.transcend-info.com/legal/gpl-disclosure-eula

# 18. Декларация о соответствии нормам Федерального агентства по связи (FCC)

Данное устройство соответствует 15 разделу норм FCC. На эксплуатацию данного устройства распространяются два следующих условия:

(1) Это устройство не должно являться источником вредного излучения и помех. (2) Это устройство должно функционировать в условиях наличия внешних помех, в том числе, таких, которые могут привести к возникновению сбоев в работе.

В ходе испытаний было установлено соответствие данного устройства требованиям, предъявляемым к цифровым устройствам класса В (согласно пункту 15 правил FCC). Эти требования были разработаны для обеспечения надлежащей защиты от вредных помех при эксплуатации оборудования внутри помещения. Данное оборудование создает, использует и может излучать радиочастотное излучение, и, если оно установлено и используется с нарушением инструкций, это может привести к возникновению помех для радиосвязи. Однако для каждого конкретного случая установки отсутствие помех не гарантируется. Если данное оборудование при своей работе вызывает вредные помехи при приеме радио- или телесигналов, что может быть определено путем его выключения и последующего включения, пользователю рекомендуется попытаться устранить помехи, прибегнув к ряду перечисленных ниже мер:

- изменение направления или расположения принимающей антенны;
- увеличение расстояние между оборудованием и приемником;
- подключение оборудования к другой розетке электросети, которая не используется для подключения приемника;
- Обратитесь за помощью к дилеру или опытному специалисту по радио/телевидению.

# 19. Лицензия Евразийское соответствие (ЕАС)

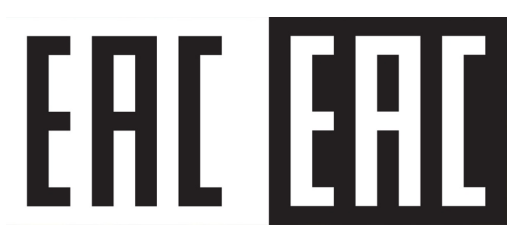